# **Resource Checking**

#### PCI/ISA DAQ card

#### [For Windows 95/98/NT/2000]

### Warranty

All products manufactured by ICP DAS are warranted against defective materials for a period of one year from the date of delivery to the original purchaser.

### Warning

ICP DAS assumes no liability for damage consequent to the use of this product. ICP DAS reserves the right to change this manual at any time without notice. The information furnished by ICP DAS is believed to be accurate and reliable. However, ICP DAS assumes no responsibility for its use, or for any infringements of patents or other rights of third parties resulting from its use.

### Copyright

Copyright 2000 by ICP DAS. All rights are reserved.

### **Trademark**

The names used for identification only maybe registered trademarks of their respective companies.

#### License

The user can use and backup this software **on a single machine.** The user may not reproduce, transfer or distribute this software, or any copy, in whole or in part.

#### Table of contents

| 1 | PCI DAQ card with Win 95/98    | 3  |
|---|--------------------------------|----|
| 2 | ISA DAO card with Win 95/98    | 6  |
| 3 | PCI/ISA DAQ card with Win NT   | 11 |
| 4 | PCI/ISA DAQ card with Win 2000 | 17 |

## 1 PCI DAQ card with Win 95/98

Please follow the following figures to check the resource if it has no conflicts?

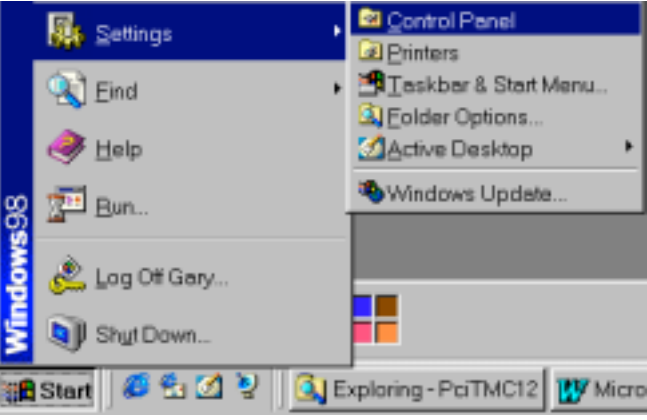

Figure 1-1. The menu "Start".

- Click the button "Start".
- Select the menu items "Settings".
- Select the menu items "Control Panel".

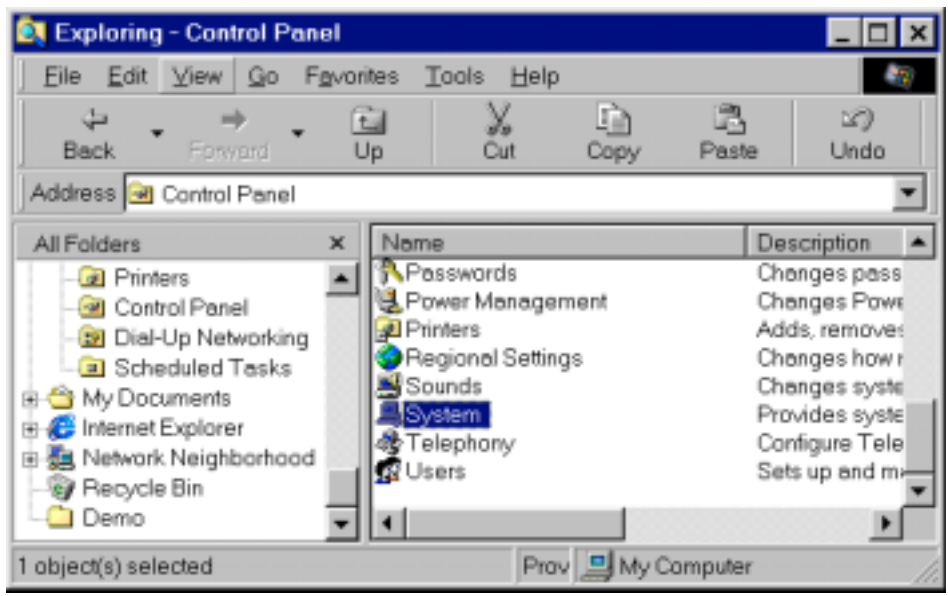

Figure 1-2. The window "Control Panel". Double click the item "System" in the folder "Control Panel".

| System Properties ?X                                                                                                    |
|----------------------------------------------------------------------------------------------------|
| General Device Manager Hardware Profiles Performance                                                                                                    |
| C View devices by type C View devices by connection                                                                                                    |
| B B CDROM                                                                                                    |
| CPDAS, PCI-TMC12 Card<br>Disk drives                                                                                                    |
| Book Controllers      Book Controllers      Book Controllers |
| E - 2 Keyboard<br>E - D Monitors                                                                                                    |
| B- Ports (COM & LPT)                                                                                                    |
| E G Universal serial bus controller                                                                                                    |
|                                                                                                    |
| Properties Retresh Remove Print                                                                                                    |
| OK Cancel                                                                                                    |

Figure 1-3. The window "System properties".

- Select the page "Device Manager".
- Select the device "ICPDAS, PCI-TMC12 Card" under the item "DAQCard".
- Click button "Properties" to see the detailed information.

Some PCI cards may be under item "Other Devices".

| PDAS, PCFTMC12 C                   | ard Properties                             | ? ×      |
|------------------------------------|--------------------------------------------|----------|
| General Driver Res                 | ources                                     |          |
|                                    | >FTMC12 Card                               |          |
| I⊽ Use automatic settin            | igs                                        |          |
| Setting based on:                  | Basic configuration 0000                   | 7        |
| Resource type                      | Setting                                    | -        |
| Memory Range<br>Input/Output Range | 10<br>F4000000 - F400007F<br>e E800 - E87F |          |
|                                    |                                            |          |
| Conflicting device list            |                                            |          |
| No conflicts.                      |                                            | *        |
|                                    |                                            | <u>_</u> |
|                                    | OK                                         | Cancel   |

Figure 1-4. The detailed information of PCI DAQ card.

- Select the page "Resources".
- Please ensure that this device has no conflicts with other devices.
- Refer to the list box "Conflicting device list:" if it is "No conflicts"?

If the IRQ number has conflicts with other devices, the user must not use the function INTERRUPT and DMA with the DAQ card.

If the DMA number has conflicts with other devices, the user must not use the function DMA with the DAQ card.

If the "Input/Output Range" has conflicts with other devices, this DAQ card will not works.

The user may need to free some resource for the PCI DAQ card by unplug some other devices to prevent the conflicts.

## 2 ISA DAQ card with Win 95/98

Please follow the following figures to check the resource if it has no conflicts?

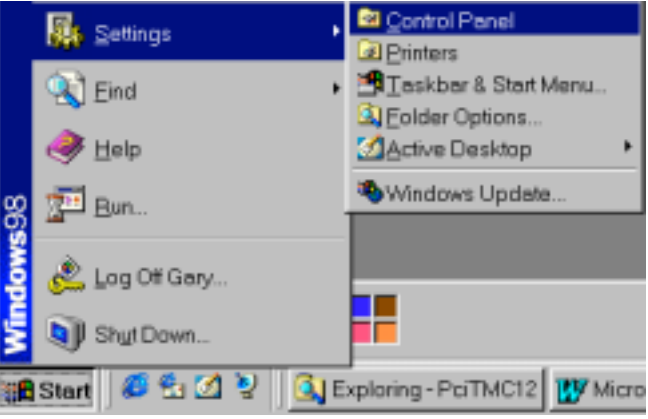

Figure 2-1. The menu "Start".

- Click the button "Start".
- Select the menu items "Settings".
- Select the menu items "Control Panel".

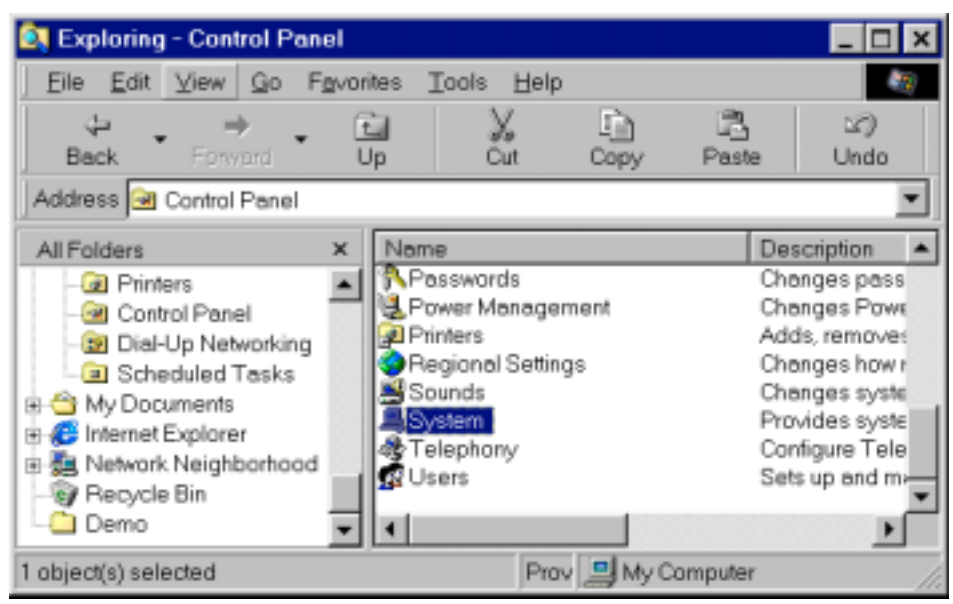

Figure 2-2. The window "Control Panel". Double click the item "System" in the folder "Control Panel".

| System Properties ? 🗙                                                                                                    |
|----------------------------------------------------------------------------------------------------|
| General Device Manager Hardware Profiles Performance                                                                                                    |
| C View devices by type C View devices by connection                                                                                                    |
|                                                                                                    |
| Display adapters     Section 2015     Section 2015 |
| Hard disk controllers                                                                                                    |
| Monitors     Mouse                                                                                                    |
| Ports (COM & LPT)     SCSI controllers                                                                                                    |
| System devices     General serial bus controller                                                                                                    |
|                                                                                                    |
| Properties Refresh Remove Print                                                                                                    |
| OK Cancel                                                                                                    |

Figure 2-3. "Device Manager".

- Select the page "Device Manager".
- Select the item "Computer".
- Click the button "Properties".

| Computer P   | Properties                                                       | ? ×       |
|--------------|------------------------------------------------------------------|-----------|
| View Reso    | urces Reserve Resources                                          |           |
| C Interru    | pt_request (IRO) C Direct memory access<br>gutput (I/O) C Memory | (DMA)     |
| Setting      | Hardware using the setting                                       | ▲         |
|              | Systemtimer                                                      |           |
| <b>23</b> 01 | Standard 101/102-Key or Microsoft Natural Keyt                   | board     |
| <b>E</b> 02  | Programmable interrupt controller                                |           |
| <b>J</b> 03  | Communications Port (COM2)                                       |           |
| <b>J</b> 04  | Communications Port (COM1)                                       |           |
| <b>6</b> 05  | Intel 82371AB/EB PCI to USB Universal Host Co                    | ontroller |
| <b>E</b> 05  | IRQ Holder for PCI Steering                                      |           |
| 606          | Standard Floppy Disk Controller                                  |           |
| 1 Silon      |                                                                  |           |
|              |                                                                  |           |
|              |                                                                  |           |
|              | 0                                                                | K. Cancel |

Figure 2-4. "View Resources".

The user must check the resource IRQ if the ISA DAQ card has no conflicts with other devices?

The IRQ of ISA DAQ card will not shown in the above window. And the user must select the IRQ number of ISA DAQ card by setting the jumper. And the IRQ number must not listed in the above window to prevent the conflicts.

If the Windows 95/98 has no additional IRQ to be used by the ISA DAQ card, the user may need to unplug some other devices to free the IRQ resource. Or, the user must not uses the function INTERRUPT and DMA.

| Computer Propertie | 8\$                                                | ? ×      |
|--------------------|----------------------------------------------------|----------|
| View Resources     | Reserve Resources                                  |          |
| C Interrupt reque  | st (IRO) C Direct memory access (DMA)              |          |
| Setting            | Hardware using the setting                         |          |
| 📃 0000 - 000F      | Direct memory access controller                    |          |
| 📃 0010 - 001F      | In use by unknown device.                          |          |
| 9020 - 0021        | Programmable interrupt controller                  |          |
| 📃 0022 - 003F      | In use by unknown device.                          |          |
| 📃 0040 - 0043      | System timer                                       |          |
| 📃 0044 - 005F      | In use by unknown device.                          |          |
| 20060 - 0060       | Standard 101/102-Key or Microsoft Natural Keyboard |          |
| 0061 - 0061        | System speaker                                     | -1 U     |
| 0000 0000          |                                                    | <u> </u> |
|                    |                                                    |          |
|                    |                                                    |          |
|                    | OK Can                                             | cel      |

Figure 2-5. "View Resources".

• Click the item "Input/Output (I/O)" to see the resource.

The user must check the resource "Input/Output (I/O)" address if the ISA DAQ card has no conflicts with other devices?

The "Input/Output (I/O)" address of ISA DAQ card will not shown in the above window. And the user must select the "Input/Output (I/O)" address of ISA DAQ card by setting the switch. And the "Input/Output (I/O)" address must not listed in the above window to prevent the conflicts.

If the Windows NT has no additional "Input/Output (I/O)" address to be used by the ISA DAQ card, the user MUST to unplug some other devices to free the "Input/Output (I/O)" address resource.

| Computer Properties                       |                                                 | ? ×  |
|-------------------------------------------|-------------------------------------------------|------|
| View Resources Reserve Reso               | ources                                          |      |
| C Interrupt (IRO)<br>C Input/output (I/O) | <u>Direct memory access (DMA)</u> <u>Memory</u> |      |
| Setting Hardware using the s              | setting                                         |      |
| 02 Standard Floppy Dis                    | k Controller                                    |      |
| . 04 Direct memory acces                  | ss controller                                   |      |
|                                           |                                                 |      |
|                                           |                                                 |      |
|                                           |                                                 |      |
|                                           |                                                 |      |
|                                           |                                                 |      |
|                                           |                                                 | - 11 |
|                                           |                                                 |      |
|                                           |                                                 |      |
|                                           | OK Ce                                           | ncel |

Figure 2-6. "View Resources".

• Click the item "Direct memory access (DMA)" to see the resource DMA.

The user must check the resource "Direct memory access (DMA)" if the ISA DAQ card has no conflicts with other devices?

The "Direct memory access (DMA)" of ISA DAQ card will not shown in the above window. And the user must select the "Direct memory access (DMA)" number of ISA DAQ card by setting the jumper. And the "Direct memory access (DMA)" number must not listed in the above window to prevent the conflicts.

If the Windows NT has no additional "Direct memory access (DMA)" to be used by the ISA DAQ card, the user may need to unplug some other devices to free the "Direct memory access (DMA)" resource. Or, the user must not uses the function DMA.

## 3 PCI/ISA DAQ card with Win NT

Please follow these figures to check the resource on Windows NT. The user may need to free the resource by unplug some other devices If the DAQ card have been conflicted.

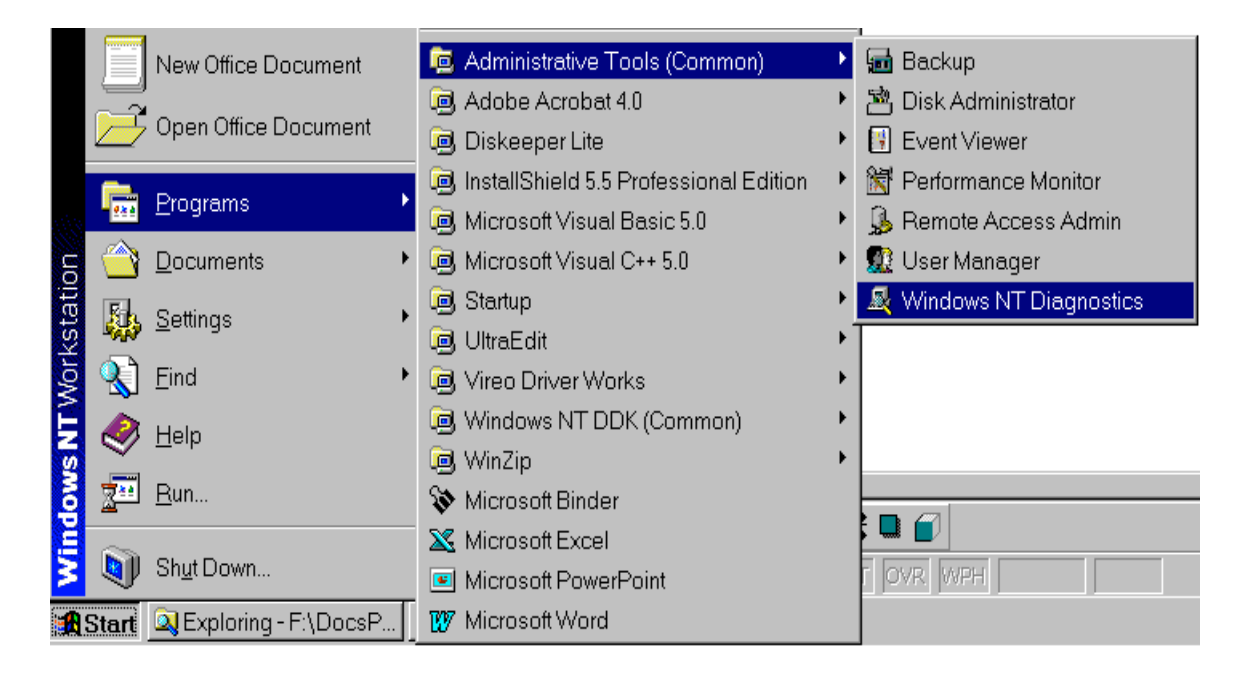

Figure 3-1. Click the button "Start".

- Select the menu items "Programs".
- Select the menu items "Administrative Tools (Common)".
- Select the menu items "Windows NT Diagnostics".

| Vers | ion      | System | Displ | ey    | Drives |   | Memory  | /      | Services  |
|------|----------|--------|-------|-------|--------|---|---------|--------|-----------|
|      | Resource | ces    |       | Envir | onment |   |         | Netv   | vark.     |
|      |          |        |       |       |        |   | Include | HAL re | sources F |
| RQ   | Device   |        |       |       |        |   |         | Bus    | Type      |
| 01   | i8042pr  | t      |       |       |        |   |         | 0      | Isa       |
| 13   | Serial   |        |       |       |        |   |         | 0      | lsa       |
| 04   | Serial   |        |       |       |        |   |         | 0      | lsa       |
| 15   | TMC12    |        |       |       |        |   |         | 0      | Pci       |
| 36   | Floppy   |        |       |       |        |   |         | 0      | Isa       |
| 10   | DM031    | 94     |       |       |        |   |         | 0      | Pci       |
| 12   | i8042pr  | t      |       |       |        |   |         | 0      | lsa       |
| 14   | atapi    |        |       |       |        |   |         | 0      | lsa       |
| 15   | atapi    |        |       |       |        |   |         | 0      | lsa       |
|      |          |        |       |       |        |   |         |        |           |
|      |          |        |       |       |        |   |         |        |           |
|      |          |        |       |       |        |   |         |        |           |
|      |          |        |       |       |        |   |         |        |           |
|      |          |        |       |       |        |   |         |        |           |
|      |          |        |       |       |        |   |         |        |           |
|      |          |        |       |       |        |   |         |        |           |
|      |          |        |       |       |        |   |         |        |           |
|      | IDO      | UOP    | and 1 | D     | ua I   | M | emoni   | 1      | Devices   |

Figure 3-2. Click the page "Resources".

The user must check the resource IRQ if the PCI/ISA DAQ card has no conflicts with other devices?

The IRQ of ISA DAQ card will not shown in the above window. And the user must select the IRQ number of ISA DAQ card by setting the jumper. And the IRQ number must not listed in the above window to prevent the conflicts.

If the Windows NT has no additional IRQ to be used by the PCI/ISA DAQ card, the user may need to unplug some other devices to free the IRQ resource. Or, the user must not uses the function INTERRUPT and DMA.

| Version     | System [ | Display | Drives  | Memory     | Services    |
|-------------|----------|---------|---------|------------|-------------|
| Resou       | irces    | Envi    | ronment | 1          | letwork.    |
|             |          |         |         | Include HA | L resources |
| Address     | Device   |         |         | Bus        | Type 🔺      |
| 0060 - 0060 | i8042prt |         |         | 0          | lsa.        |
| 0064-0064   | i8042prt |         |         | 0          | lsa.        |
| 0170-0177   | atapi    |         |         | 0          | lsa.        |
| 01CE - 01CF | VgaSave  |         |         | 0          | Pci         |
| 01F0-01F7   | atapi    |         |         | 0          | Isa.        |
| 02F8-02FE   | Serial   |         |         | 0          | lsa.        |
| 0376 - 0376 | atapi    |         |         | 0          | lsa.        |
| 0378-037A   | Parport  |         |         | 0          | lsa.        |
| 03B0 - 03BB | VgaSave  |         |         | 0          | Pci         |
| 03C0-03CF   | S3Inc    |         |         | 1          | Pci         |
| 03C0 - 03DF | VgaSave  |         |         | 0          | Pci         |
| 03D4-03DB   | S3Inc    |         |         | 1          | Pci         |
| 03F0-03F5   | Floppy   |         |         | 0          | lsa.        |
| 03F6 - 03F6 | atapi    |         |         | 0          | Iso.        |
| 03F7 - 03F7 | Floppy   |         |         | 0          | lsa.        |
| 03F8 - 03FE | Serial   |         |         | 0          | Isa.        |
| D800 - D8FF | DMX3194  |         |         | 0          | Pci         |
| DCM-DC      | TMC12    |         |         | n          | Poi 💻       |
| IRQ         | I/O Port |         | MA      | Memory     | De⊻ices     |

Figure 3-3. Click the button "I/O Port".

The user must check the resource I/O Port address if the PCI/ISA DAQ card has no conflicts with other devices?

The I/O Port address of ISA DAQ card will not shown in the above window. And the user must select the I/O Port address of ISA DAQ card by setting the switch. And the I/O Port address must not listed in the above window to prevent the conflicts.

If the Windows NT has no additional I/O Port address to be used by the PCI/ISA DAQ card, the user MUST to unplug some other devices to free the I/O Port address resource.

| jile | indows N<br>∐elp | T Dia  | ignostics -    | 11GARY  |                      |     |        |                |                    |
|------|------------------|--------|----------------|---------|----------------------|-----|--------|----------------|--------------------|
|      | Version<br>Re    | source | Bystem  <br>es | Disploy | n Driv<br>Environmen | nes | Memory | Netw<br>HAL re | Services  <br>vark |
| 1    | Chann            | Port   | Device         |         |                      |     |        | Bus            | Туре               |
|      | 02               | D      | Floppy         |         |                      |     |        | 0              | Ise                |
|      | IRO              |        | I/O Po         | d E     | DMA                  | _   | Memory |                | Devices            |
|      |                  |        | Properties     | E       | Betresh              | 1   | Print  |                | OK                 |

Figure 3-4. Click the button "DMA".

The user must check the resource DMA if the PCI/ISA DAQ card has no conflicts with other devices?

The DMA of ISA DAQ card will not shown in the above window. And the user must select the DMA number of ISA DAQ card by setting the jumper. And the DMA number must not listed in the above window to prevent the conflicts.

If the Windows NT has no additional DMA to be used by the PCI/ISA DAQ card, the user may need to unplug some other devices to free the DMA resource. Or, the user must not uses the function DMA.

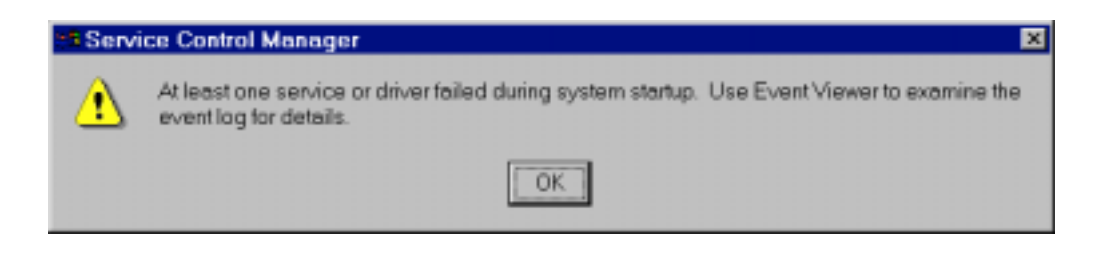

Figure 3-5. The window of "Service Control Manager" pops up when some service or driver failed.

In this case, the user must check the "Event Viewer" of Windows NT to find out the problems. Please follows the following figures to see the detailed informations.

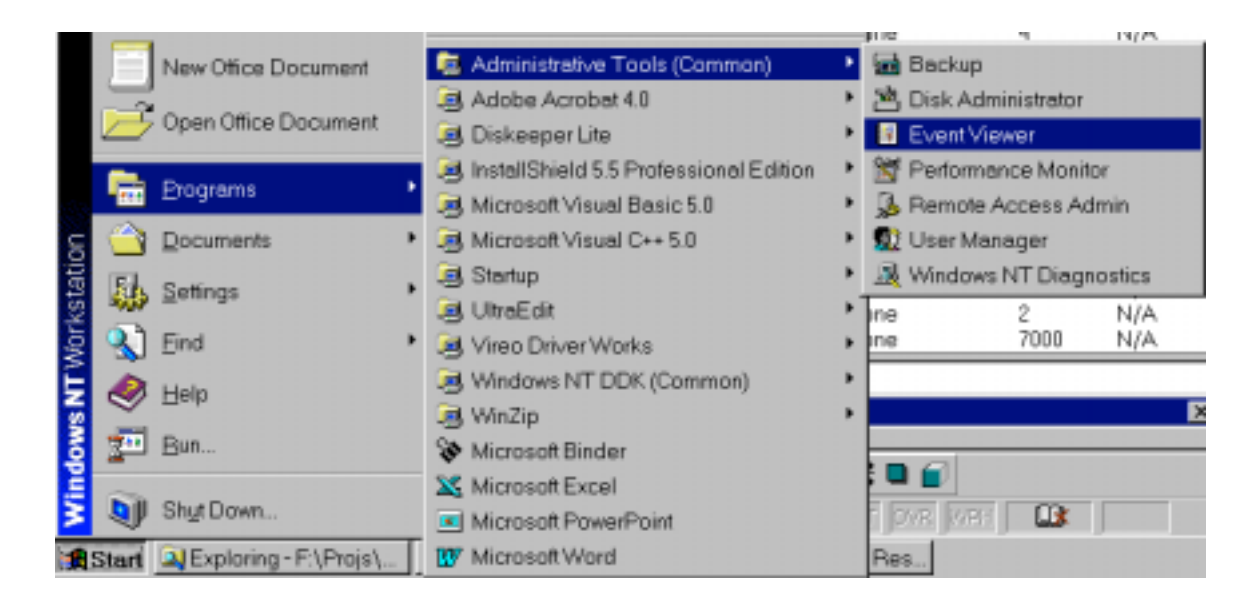

Figure 3-6. Click the button "Start".

- Select the menu item "Programs".
- Select the menu item "Administrative Tools (Common)".
- Select the menu item "Event Viewer".

| 📲 Event Vie | wer-System I | Log on \\GARY  |          |       |      | _ 🗆 🗙 |
|-------------|--------------|----------------|----------|-------|------|-------|
| Log ⊻iew    | Options Help | 1              |          |       |      |       |
| Date        | Time         | Source         | Category | Event | User | C     |
| ① 5/13/99   | 4:39:44 PM   | Srv            | None     | 2013  | N/A  |       |
| 5/13/99     | 4:34:42 PM   | Service Contro | Mar None | 7000  | N/A  |       |
| 5/13/99     | 4:34:39 PM   | NPort          | None     | 4     | N/A  |       |
| 5/13/99     | 4:34:39 PM   | NPort          | None     | 4     | N/A  |       |
| 5/13/99     | 4:34:39 PM   | NPort          | None     | 4     | N/A  |       |
| 13/13/99    | 4:34:39 PM   | NPort          | None     | 4     | N/A  |       |
| 5/13/99     | 4:34:39 PM   | NPort          | None     | 4     | N/A  |       |
| 5/13/99     | 4:34:39 PM   | NPort          | None     | 4     | N/A  |       |
| 5/13/99     | 4:34:39 PM   | NPort          | None     | 4     | N/A  |       |
| 5/13/99     | 4:34:39 PM   | NPort          | None     | 4     | N/A  |       |
| 13/13/99    | 4:34:39 PM   | NPort          | None     | 4     | N/A  |       |
| 1 5/13/99   | 4:34:39 PM   | NPort          | None     | 4     | N/A  |       |
| 13/13/99    | 4:34:39 PM   | NPort          | None     | 4     | N/A  |       |
| 5/13/99     | 4:34:39 PM   | NPort          | None     | 4     | N/A  |       |
| 5/13/99     | 4:34:39 PM   | NPort          | None     | 4     | N/A  |       |
| 5/13/99     | 4:34:39 PM   | NPort          | None     | 4     | N/A  |       |
| 5/13/99     | 4:34:39 PM   | NPort          | None     | 4     | N/A  |       |
| 5/13/99     | 4:34:39 PM   | NPort          | None     | 4     | N/A  |       |
| 5/13/99     | 4:34:39 PM   | NPort          | None     | 3     | N/A  | _     |
| 5/13/99     | 4:34:39 PM   | NPort          | None     | 2     | N/A  |       |
| 5/13/99     | 4:34:39 PM   | Service Contro | Mor None | 7000  | N/A  | *     |

Figure 3-7. The window "Event Viewer".

The user can double-click on the item to see the detailed informations.

| Event Detai                                         |                                                                                |                                                             | ×                                                |
|-----------------------------------------------------|--------------------------------------------------------------------------------|-------------------------------------------------------------|--------------------------------------------------|
| Date:<br>Time:<br>User:<br>Computer:<br>Description | 5/13/99<br>4:34:42 PM<br>N/A<br>GARY<br>1:<br>2 service failed to start due to | Event ID:<br>Source:<br>Type:<br>Category:<br>the following | 7000<br>Service Control Manager<br>Error<br>None |
| The syste                                           | m cannot find the device spec                                                  | ified.                                                      | -<br>                                            |
|                                                     | Bytes C Words                                                                  | Next                                                        | ⊭<br>F<br>Help                                   |

Figure 3-8. The window "Event Detail". The user can refer to the message of the field Description to find out the (other) problems.

## 4 PCI/ISA DAQ card with Win 2000

Please follow these figures to check the resource on Windows 2000. The user may need to free the resource by unplug some other devices If the DAQ card have been conflicted.

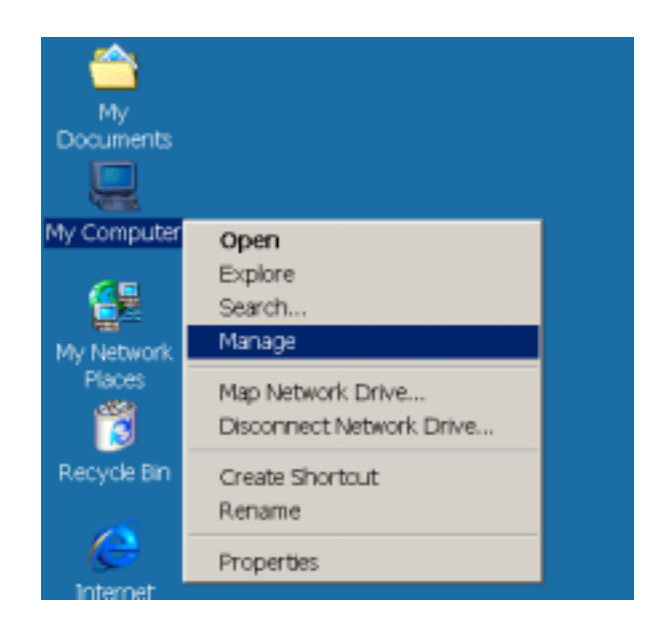

Figure 4-1. Open the "Computer Management".

- Right-Click the icon "My Computer".
- Select the menu item "Manage".
- The "Computer Management" will popup, refer to figure 4-2.

| 🖳 Computer Management                                                                                                    |                                                                |                                                                                                    |  |  |
|----------------------------------------------------------------------------------------------------|----------------------------------------------------------------|----------------------------------------------------------------------------------------------------|--|--|
| ] Action View Tools  ] ← →   🔂                                                                                                    | • 🗇 🗗                                                          | ) 🖫 😰 🗍 🖬 📽 🔊 🔌                                                                                                    |  |  |
| Tree                                                                                                    | IRQ Num                                                        | Device                                                                                                    |  |  |
| Computer Management (Local)  System Tools  System Tools  System Event Viewer  System Summary  System Summary  System Summary  System Summary  System Summary  System Summary  System Conflicts/Sharing  DMA  Software Resources  Software Internet Explorer 5  Software Environment  Software Environment  Software Environment  Software Environment  Software Environment  Software Environment  Software Environment  Software Environment  Software Environment  Software Environment  Software Internet Explorer 5  Software Environment  Software Environment | 14<br>15<br>10<br>11<br>0<br>1<br>4<br>3<br>6<br>8<br>13<br>12 | Primary IDE Channel<br>Secondary IDE Channel<br>Intel 82371AB/EB PCI to US.<br>ICPDAS PIO Series Card<br>Realtek RTL8029(AS) PCI Et.<br>System timer<br>PC/AT Enhanced PS/2 Keyb.<br>Communications Port (COMI<br>Communications Port (COMI<br>Standard floppy disk controli<br>System CMOS/real time dook<br>Numeric data processor<br>Logitech PS/2 Port Mouse |  |  |
|                                                                                                    |                                                                |                                                                                                    |  |  |

Figure 4-2. The "IRQs" resources under "Computer Management".

Select the "IRQs" resources under "<u>Computer Management (Local)</u> / <u>System Tools</u> / <u>System Information</u> / <u>Hardware Resources</u> / <u>IRQs</u>".

The user must check the resource IRQ if the PCI/ISA DAQ card has no conflicts with other devices?

The IRQ of ISA DAQ card will not shown in the above window. And the user must select the IRQ number of ISA DAQ card by setting the jumper. And the IRQ number must not listed in the above window to prevent the conflicts.

If the Windows 2000 has no additional IRQ to be used by the PCI/ISA DAQ card, the user may need to unplug some other devices to free the IRQ resource. Or, the user must not uses the function INTERRUPT and DMA.

| 💂 Computer Management                                                                                                    |                                                                                                    | _ 🗆 ×                                                            |
|----------------------------------------------------------------------------------------------------|----------------------------------------------------------------------------------------------------|------------------------------------------------------------------|
| Action View Tools   ← →   🔂                                                                                                    | i 🗇 🖨 🗈 🖫 😰 🛛 🖬 📽 😭 🔍                                                                                                    |                                                                  |
| Tree                                                                                                    | Address Range Device                                                                                                    | Stat                                                             |
| Computer Management (Local)  System Tools  System Tools  System Information  System Summary  Hardware Resources  Conflicts/Sharing  DMA  Forced Hardware  Manual  Components  Components                                   | Address Range         Device           0x0A79-0x0A         ISAPNP Read Data Port           0x0279-0x02         ISAPNP Read Data Port           0x0274-0x02         ISAPNP Read Data Port           0x0274-0x02         ISAPNP Read Data Port           0x0170-0x01         IsaPNP Read Data Port           0x01F0-0x01         Primary IDE Channel           0x0170-0x01         Primary IDE Channel           0x0170-0x01         Secondary IDE Channel           0x0376-0x03         Secondary IDE Channel           0xE000-0xE0         Intel 82371AB/EB PCI to US           0xE400-0xE4         Realtek RTL8029(AS) PCI Et           0x0020-0x00         Programmable interrupt con           0x0040-0x00         Programmable interrupt con | Stat<br>ОК<br>ОК<br>ОК<br>ОК<br>ОК<br>ОК<br>ОК<br>ОК<br>ОК<br>ОК |
| Components     Components     Software Environment     Fig. Software Environment     Fig. Internet Explorer 5     Fig. Performance Logs and Alerts     Fig. Shared Folders     Fig. Shared Folders     Fig. Device Manager | 0x0000-0x00 Direct memory access contr<br>0x0081-0x00 Direct memory access contr<br>0x0087-0x00 Direct memory access contr<br>0x0089-0x00 Direct memory access contr<br>0x008F-0x00 Direct memory access contr<br>0x000F-0x00 Direct memory access contr<br>0x00C0-0x00 Direct memory access contr<br>0x0060-0x00 PC/AT Enhanced PS/2 Keyb<br>0x0064-0x00 PC/AT Enhanced PS/2 Keyb                                                                                                    | ж<br>ск<br>ск<br>ск<br>ск<br>ск<br>ск<br>ск<br>ск                |

Figure 4-3. The "I/O" resources under "Computer Management".

Select the "I/O" resources under "<u>Computer Management (Local)</u> / <u>System Tools</u> / <u>System Information</u> / <u>Hardware Resources</u> / <u>I/O</u>".

The user must check the resource I/O Port address if the PCI/ISA DAQ card has no conflicts with other devices?

The I/O Port address of ISA DAQ card will not shown in the above window. And the user must select the I/O Port address of ISA DAQ card by setting the switch. And the I/O Port address must not listed in the above window to prevent the conflicts.

If the Windows 2000 has no additional I/O Port address to be used by the PCI/ISA DAQ card, the user MUST to unplug some other devices to free the I/O Port address resource.

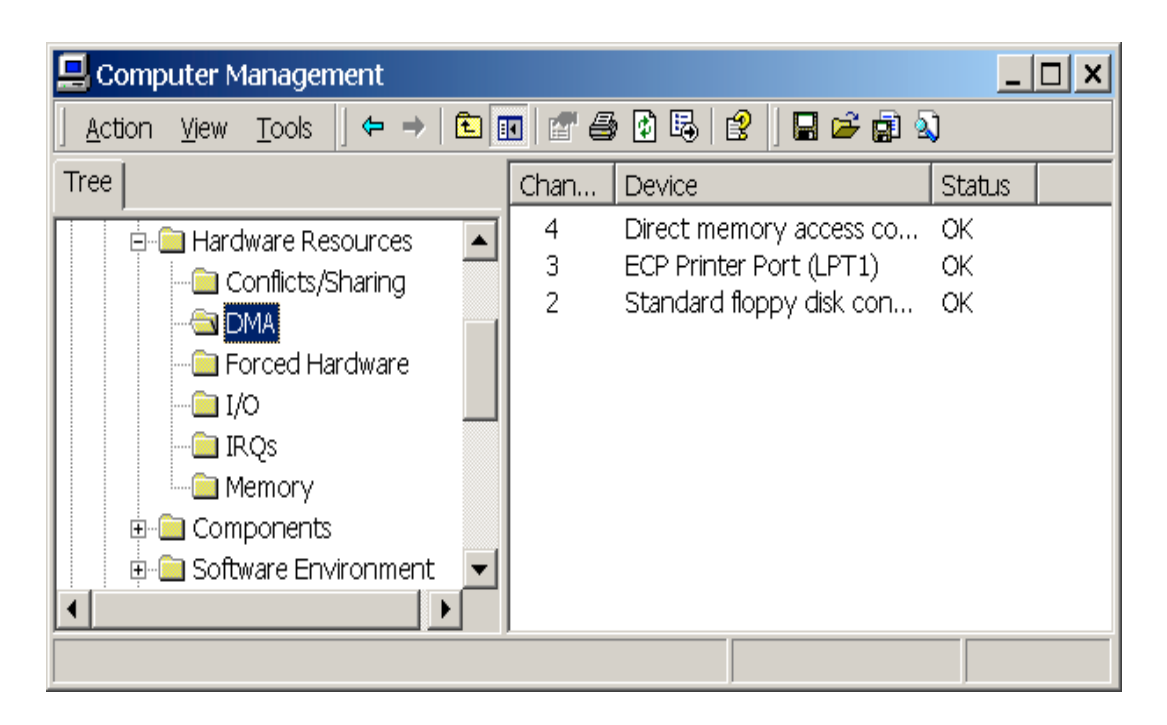

Figure 4-4. The "DMA" resources under "Computer Management".

Select the "DMA" resources under "<u>Computer Management (Local)</u> / <u>System Tools</u> / <u>System Information</u> / <u>Hardware Resources</u> / <u>DMA</u>".

The user must check the resource DMA if the PCI/ISA DAQ card has no conflicts with other devices?

The DMA of ISA DAQ card will not shown in the above window. And the user must select the DMA number of ISA DAQ card by setting the jumper. And the DMA number must not listed in the above window to prevent the conflicts.

If the Windows 2000 has no additional DMA to be used by the PCI/ISA DAQ card, the user may need to unplug some other devices to free the DMA resource. Or, the user must not uses the function DMA.

The user might need to check the "Event Viewer" of Windows 2000 to find out the problem when some service or driver failed. Please follows the following figures to see the detailed informations.

| 🖳 Computer Management                                                                                                    |                                                                                                    |                                                                                                    |                                                                                                    |                                                                                                    |                                                                                                    |  |
|----------------------------------------------------------------------------------------------------|----------------------------------------------------------------------------------------------------|----------------------------------------------------------------------------------------------------|----------------------------------------------------------------------------------------------------|----------------------------------------------------------------------------------------------------|----------------------------------------------------------------------------------------------------|--|
| Action View   ← →   🖻 🗊 😰 🖏 😫                                                                                                    |                                                                                                    |                                                                                                    |                                                                                                    |                                                                                                    |                                                                                                    |  |
| Tree                                                                                                    | Туре                                                                                                    | Date                                                                                                    | Time                                                                                                    | Source                                                                                                    | Cate 🔺                                                                                                    |  |
| Computer Management (Local)  Computer Management (Local)  Composition  Application  Security  System  System  System  System  Hardware Resources  Components  Components  Doftware Environment  Doftware Environment  Doftware System | Warning     Error     Information     Information     Information     Error     Information     Information     Information     Information     Information     Error     Information     Error     Information     Error     Information     Error     Information     Information     Information     Information | 2/22/2000<br>2/22/2000<br>2/22/2000<br>2/22/2000<br>2/22/2000<br>2/22/2000<br>2/22/2000<br>2/22/2000<br>2/22/2000<br>2/21/2000<br>2/21/2000<br>2/21/2000<br>2/21/2000 | 1:34:3<br>1:23:4<br>1:23:1<br>1:23:1<br>1:23:2<br>1:21:5<br>1:13:1<br>1:10:1<br>1:10:1<br>1:10:2<br>6:49:0<br>6:33:4<br>6:31:2<br>6:31:2 | Print<br>NetBT<br>eventlog<br>eventlog<br>Service Control Ma<br>eventlog<br>eventlog<br>Service Control Ma<br>eventlog<br>NetBT<br>eventlog<br>eventlog<br>eventlog | None           None           None |  |
| Performance Logs and Alerts                                                                                                    | Serror                                                                                                    | 2/21/2000                                                                                                    | 6:31:4                                                                                                    | Service Control Ma                                                                                                    | None                                                                                                    |  |
|                                                                                                    | ↓Information                                                                                                    | 2/21/2000                                                                                                    | 6:29:5                                                                                                    | eventlog                                                                                                    | Non€▼                                                                                                    |  |

Figure 4-5. The "Event Viewer" under "Computer Management".

Select the "Event Viewer" under "<u>Computer Management (Local)</u> / <u>System Tools</u> / <u>Event Viewer</u> / <u>System</u>".

The user can double-click on the item to see the detailed informations. Please refer to figure 4-6.

| Event Proper                                                                 | ties                                                 |                                                      |                                           |                      | ? ×       |
|------------------------------------------------------------------------------|------------------------------------------------------|------------------------------------------------------|-------------------------------------------|----------------------|-----------|
| Event                                                                        |                                                      |                                                      |                                           |                      |           |
| Date:<br>Time:<br>Type:<br><u>U</u> ser:<br><u>C</u> omputer:<br>Description | 2/22/2000<br>13:23<br>Error<br>N/A<br>GARY           | Source:<br>Category:<br>E∨ent ID:                    | Service Control<br>None<br>7000           | Manager              | ↑         |
| The PISO s<br>The servic<br>no enabled                                       | service failed to<br>e cannot be sta<br>devices asso | o start due to<br>arted, either t<br>iciated with it | the following erro<br>because it is disal | r:<br>bled or becaus | se it has |
| Data: © j                                                                    | <u>Bytes</u> C <u>W</u> or                           | ds                                                   |                                           |                      |           |
|                                                                              |                                                      |                                                      |                                           |                      | ~         |
|                                                                              |                                                      | 0                                                    | IK Ca                                     | ancel                | Apply     |

Figure 4-6. The window "Event Properties".

The user can refer to the message of the field **Description** to find out the (other) problems.

| 🔜 Computer Management                                                                                               |                                                             |                                                                                                    |                                                                                                    |                                                                | _ 🗆 ×          |  |
|----------------------------------------------------------------------------------------------------|-------------------------------------------------------------|----------------------------------------------------------------------------------------------------|----------------------------------------------------------------------------------------------------|----------------------------------------------------------------|----------------|--|
| <u>A</u> ction <u>View</u> <u>T</u> ools   ← → 1 🖬 🖅 🚭 🕜 🖳 😰   🖬 😅 🗊 🖏                                              |                                                             |                                                                                                    |                                                                                                    |                                                                |                |  |
| Tree                                                                                                    | Name                                                        | Description                                                                                                    | Туре                                                                                               | State                                                          | Status 🔺       |  |
| Computer Management (Local)  System Tools  Computer Viewer  System Information  System Summary  Harchware Resources | nwinkfwd<br>parallel<br>parport<br>partmgr<br>parvdm<br>pcl | IPX Traffic Forwarde<br>Parallel class driver<br>Parallel port driver<br>PartMgr<br>ParVdm<br>PCI Bus Driver<br>PCID us Driver | Kernel Driver<br>Kernel Driver<br>Kernel Driver<br>Kernel Driver<br>Kernel Driver<br>Kernel Driver | Stopped<br>Running<br>Running<br>Running<br>Running<br>Stopped | 2 2 2 2 2 2    |  |
| Components     Software Environment     Orivers                                                                     | polide<br>pomcia                                            | PCIIde<br>Pomcia<br>ICP PIO Driver                                                                                             | Kernel Driver<br>Kernel Driver<br>Kernel Driver                                                    | Stopped<br>Stopped<br>Running                                  | OK<br>OK       |  |
| Environment Variables     Bobs     Network Connections                                                              | piso<br>pptpmi<br>ptlink<br>ql 1080                         | PISO<br>WAN Miniport (PPTP)<br>Direct Parallel Link D<br>q(1080                                                                | Kernel Driver<br>Kernel Driver<br>Kernel Driver<br>Kernel Driver                                   | Stopped<br>Running<br>Running<br>Stopped                       | ок<br>ок<br>ок |  |
| Loaded Modules                                                                                                    | d 10wnt<br>d 1240<br>◀                                      | QI10wnt<br>qI1240                                                                                                    | Kernel Driver<br>Kernel Driver                                                                     | Stopped<br>Stopped                                             |                |  |

There has other informations can be used to check the resources.

Figure 4-7. Select the "Drivers" under "<u>Computer Management (Local)</u> / <u>System Tools</u> / <u>System Information</u> / <u>Software Environment</u> / <u>Drivers</u>".

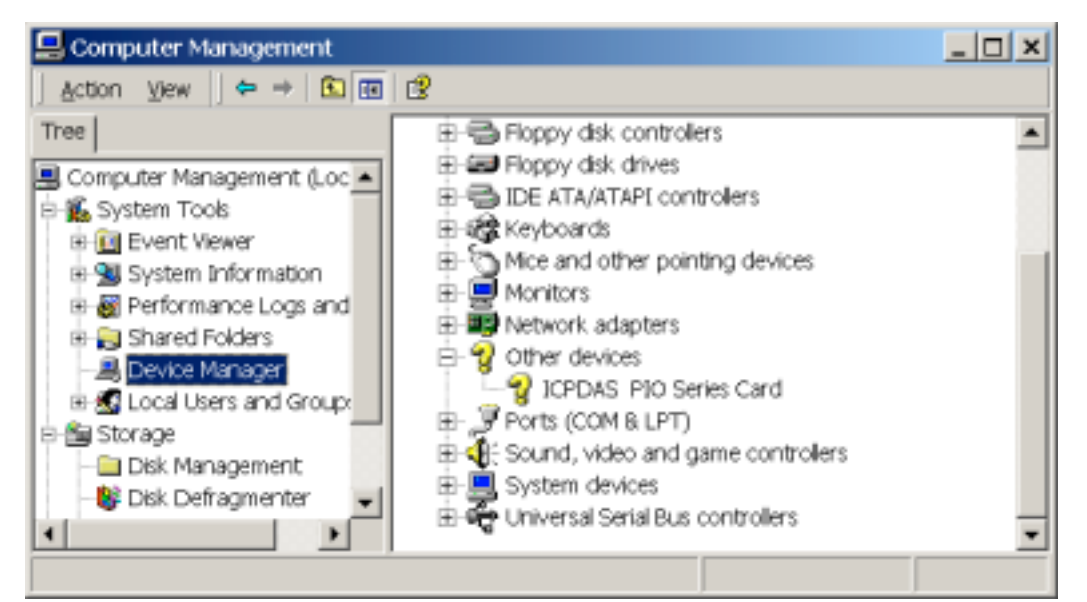

Figure 4-8. Select the "Device Manager" under "<u>Computer Management</u> (Local) / <u>System Tools</u> / <u>Device Manager</u>".

Double click on the item to popup the detailed informations. Please refer to figure 4-9 to 4-10.

| ICPDAS P                                                                                                    | IO Series Card Pro | perties           |                      |           | ? × |
|----------------------------------------------------------------------------------------------------|--------------------|-------------------|----------------------|-----------|-----|
| General                                                                                                    | Dri∨er   Resources |                   |                      |           |     |
| 7                                                                                                    | ICPDAS PIO Series  | Card              |                      |           |     |
|                                                                                                    | Device type:       | Other devices     |                      |           |     |
|                                                                                                    | Manufacturer:      | ICPDAS Co. LTE    | )                    |           |     |
|                                                                                                    | Location:          | Location 4 (PCI b | ous 0, device 15, fu | nction 0) |     |
| Device status<br>This device is working properly.<br>If you are having problems with this device, click Troubleshooter to start<br>the troubleshooter.<br>Iroubleshooter |                    |                   |                      |           |     |
| Device usage:                                                                                                    |                    |                   |                      |           |     |
|                                                                                                    |                    |                   |                      |           |     |
|                                                                                                    |                    |                   | ок                   | Canc      | el  |

Figure 4-9. The detailed information.

| ICPDAS PIO Series Card Properties                                                                                   | ? ×     |
|----------------------------------------------------------------------------------------------------|---------|
| General Driver Resources                                                                                            |         |
| ICPDAS PIO Series Card                                                                                              |         |
| Resource type Setting<br>Input/Output Range E800 - E8FF<br>Memory Range EC000000 - EC000FFF<br>Interrupt Request 10 |         |
| Setting <u>b</u> ased on: Current configuration                                                                     | ~       |
| ✓ Use automatic settings Change S                                                                                   | Setting |
| Conflicting device list:                                                                                            |         |
| No conflicts.                                                                                                    | *       |
| ОК                                                                                                    | Cancel  |

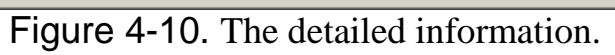